## **DAFTAR GAMBAR**

| Gambar 2.1 Solenoid                                                          | 6  |
|------------------------------------------------------------------------------|----|
| Gambar 2.2 PN532                                                             | 7  |
| Gambar 2.3 Arduino Nano                                                      | 8  |
| Gambar 2,4 MIT App Inventor                                                  | 9  |
| Gambar 2.5 Gambar LCD 16x2                                                   | 10 |
| Gambar 2.6 Relay                                                             | 10 |
| Gambar 3.1 Gambaran Sistem Saat Ini                                          | 11 |
| Gambar 3.2 Gambaran Sistem Usulan                                            | 12 |
| Gambar 3.3 Topologi Sistem Usulan                                            | 14 |
| Gambar 3.4 Flowchart Cara Kerja Sistem Brankas                               | 16 |
| Gambar 3.5 Flowchart Cara Kerja Sistem Aplikasi Android                      | 16 |
| Gambar 4.1 Brankas                                                           | 19 |
| Gambar 4.2 Skematik Konfigurasi Antara LCD Dan Arduino Nano                  | 20 |
| Gambar 4.3 Pemanggilan Library dan Deklarasi Variabel                        | 22 |
| Gambar 4.4 Fungsi Untuk Membaca Record Dari Fungsi Getmsgfromandroid         | 22 |
| Gambar 4.5 Membaca Data Yang Dikirim Dari Nfc Android Void Getmsgfromandroid | 23 |
| Gambar 4.6 Inti dari Kodingan                                                | 24 |
| Gambar 4.7 Membaca Variable String Dari EEPROM                               | 24 |
| Gambar 4.8 Telepon Seluler Terdeteksi                                        | 27 |
| Gambar 4.9 Tampilan Ketika Brankas Membuka                                   | 29 |
| Gambar 4.10 Ganti Kata Sandi Sukses                                          |    |
| Gambar 4.11 Pengaturan Kata Sandi Awal                                       | 31 |
| Gambar 4.12 Realme Berhasil Membuka Brankas                                  | 32 |
| Gambar 4.13 Tampilan serial monitor kode unik Realme X2 pro                  |    |
| Gambar 4.14 Samsung S8+ membuka brankas                                      | 34 |
| Gambar 4.15 Tampilan Beranda                                                 |    |
| Gambar 4.16 Tampilan Mengatur Kata Sandi Awal                                | 37 |
| Gambar 4.17 Tampilan Ganti Kata Sandi                                        |    |
| Gambar 4.18 Ganti Kata Sandi Berhasil                                        |    |
| Gambar 4.19 Tampilan Mengubah Kata Sandi                                     |    |
| Gambar 4.20 Merubah Kata Sandi Salah                                         | 40 |
| Gambar 4.21 Mengatur Kata Sandi Salah                                        | 41 |
| Gambar 4.22 Tampilan Kolom Tidak Boleh Kosong                                | 42 |